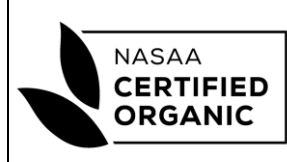

## EXPORT REFERENCE NUMBER GENERATION FROM NCO WEBSITE

Effective: 08/07/19

| PUR                   | RPOSE                                                                                                    |                                                                                                    |  |
|-----------------------|----------------------------------------------------------------------------------------------------|----------------------------------------------------------------------------------------------------|--|
| This<br>an E<br>for E | document provides instructions to Exporters who have registered with<br>xport Reference Number for either an Organic Produce Certificate (OPC<br>Export to all countries apart from the EU.                                                                                                    | NCO as an Exporter and require<br>C) or Transaction Certificate (TC)                                        |  |
| To a<br>-<br>-        | <ul> <li>Assist you, screen shots displaying the process are also provided in the formation of the second state of the second state of the second</li></ul> | ollowing Appendixes:<br>C's                                                                                 |  |
| PRO                   | CEDURE                                                                                                    |                                                                                                    |  |
| 1.                    | I. The Export Reference Number Generation application is available via the NCO Exporters web page:<br><u>https://ncocertifiedorganic.com.au/organic-export-requirements/organic-export-documentation/</u> This can be accessed from the NCO> Export Requirements> Organic Export Documentation menu option.                                                                                                    |                                                                                                    |  |
| 2.                    | The link to OPC Number Allocation within the Exporters web pa<br>Organic Produce Certificate (OPC)<br>number allocation                                                                                                    | ge is as shown below:                                                                                       |  |
|                       | If you are an NCO registered exporter, <b>click here</b> to<br>obtain an OPC number for export under the<br>Australian Government Organic export program<br>(you will need your ExportID to log in).<br>If you wish to be registered and be given an<br>ExportID, please <b>contact the NCO Office</b> .                                                                                                    |                                                                                                    |  |
| 3.                    | The link to TC Number Allocation within the Exporters web page<br>Transaction Certificate (TC) number                                                                                                    | e is as shown below:                                                                                        |  |
|                       | allocation<br>If you have registered with NCO as an International<br>Exporter and require a TC number for export, then<br>please select this link which will require you to<br>login with your ExportID.                                                                                                    |                                                                                                    |  |
| 4.                    | <ul> <li>Select the relevant highlighted link within the paragraph (shown<br/>a. To be registered and be given an ExportID please contact the<br/>to provide company name along with one consistent email</li> <li>b. Once you have registered as an NCO exporter, your link with</li> </ul>                                                                                                    | n in blue) above:<br>he NCO office. You will need<br>address per company.<br>Il take you to the login page. |  |

|          | NASAA<br>CERTIFIED<br>ORGANIC                                                                                                    | EXPORTER INFORMATION SHEET<br>EXPORT REFERENCE NUMBER<br>GENERATION FROM NCO WEBSITE                                                                                 | CODE IS 8.10.1<br>Export Reference<br>Number Generation<br>Version 3<br>Effective: 08/07/19 |
|----------|----------------------------------------------------------------------------------------------------|----------------------------------------------------------------------------------------------------|---------------------------------------------------------------------------------------------|
| 5.       | You will be require<br>address) if your se<br>This content is restrict<br>Existing User<br>Username or Email                                                                                                    | ed to login with your unique Export ID (which will norn<br>ssion has expired.<br>red to site members. If you are an existing user, please log in.<br><b>s Log In</b> | nally be your email                                                                         |
| 6.       | Log In<br>When you have lo<br>notes/ comments                                                                                                    | Forgot password?<br>gged in you have an option to enter your own custom<br>for the NCO Export Coordinators.                                                          | P Click here to reset                                                                       |
|          | OPC Numbers Please fill in the following information (if required) and press the submit button to get your Export Number Please note that as soon as the button is pressed, the number is assigned to you. If you take the number by mistake, you will need to contact the NCO Office to rectify the situation. Customer Number Notes/ Comments |                                                                                                    |                                                                                             |
|          | Submit<br>Note: The above s                                                                                                    | Please do not reload the page.<br>creen shot is for the OPC interface; the TC interface is                                                                           | identical.                                                                                  |
| 7.<br>8. | After you have entered the required information, submit your application via the "Submit"<br>button.<br>Your unique Export Reference Number is then generated.                                                                                                    |                                                                                                    |                                                                                             |
|          | Your Exp                                                                                                    | Export Reference Number is NCO-OPC3912<br>Fort Reference Number Allocated Successfully                                                                               |                                                                                             |

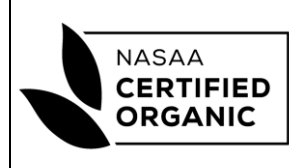

## EXPORT REFERENCE NUMBER GENERATION FROM NCO WEBSITE

Effective: 08/07/19

|     | Note: The above screen shot is for the OPC interface; the TC interface is identical.                                                                        |
|-----|----------------------------------------------------------------------------------------------------|
| 9.  | A copy of your Export Reference Number will be emailed to your registered email address                                                                     |
|     | and a copy of the number is also sent to <u>exports@ncocerthedolganic.com.au</u> .                                                                          |
| 10. | Complete your OPC/TC as per Destination Country Requirements outlined in the Guidance                                                                       |
|     | Document Sheet titled: IS 8.10_Exporter Guidelines Organic Export Certificates. It can be                                                                   |
|     | located here: <a href="https://ncocertifiedorganic.com.au/organic-export-requirements/">https://ncocertifiedorganic.com.au/organic-export-requirements/</a> |
| 11  | Submit the completed and signed OPC/TC to NCO Export Coordinators:                                                                                          |
|     | exports@ncocertifedorganic.com.au                                                                                                    |
|     |                                                                                                    |

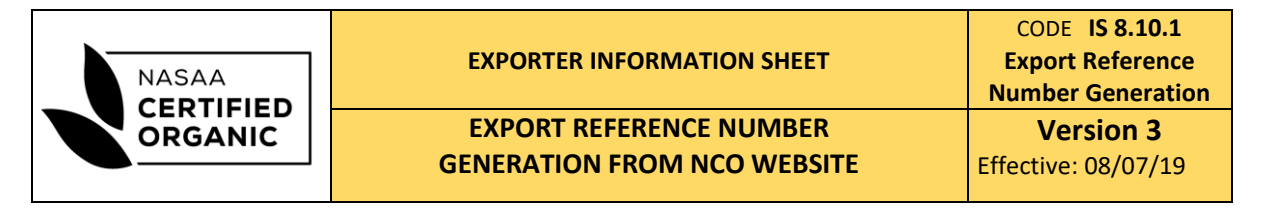

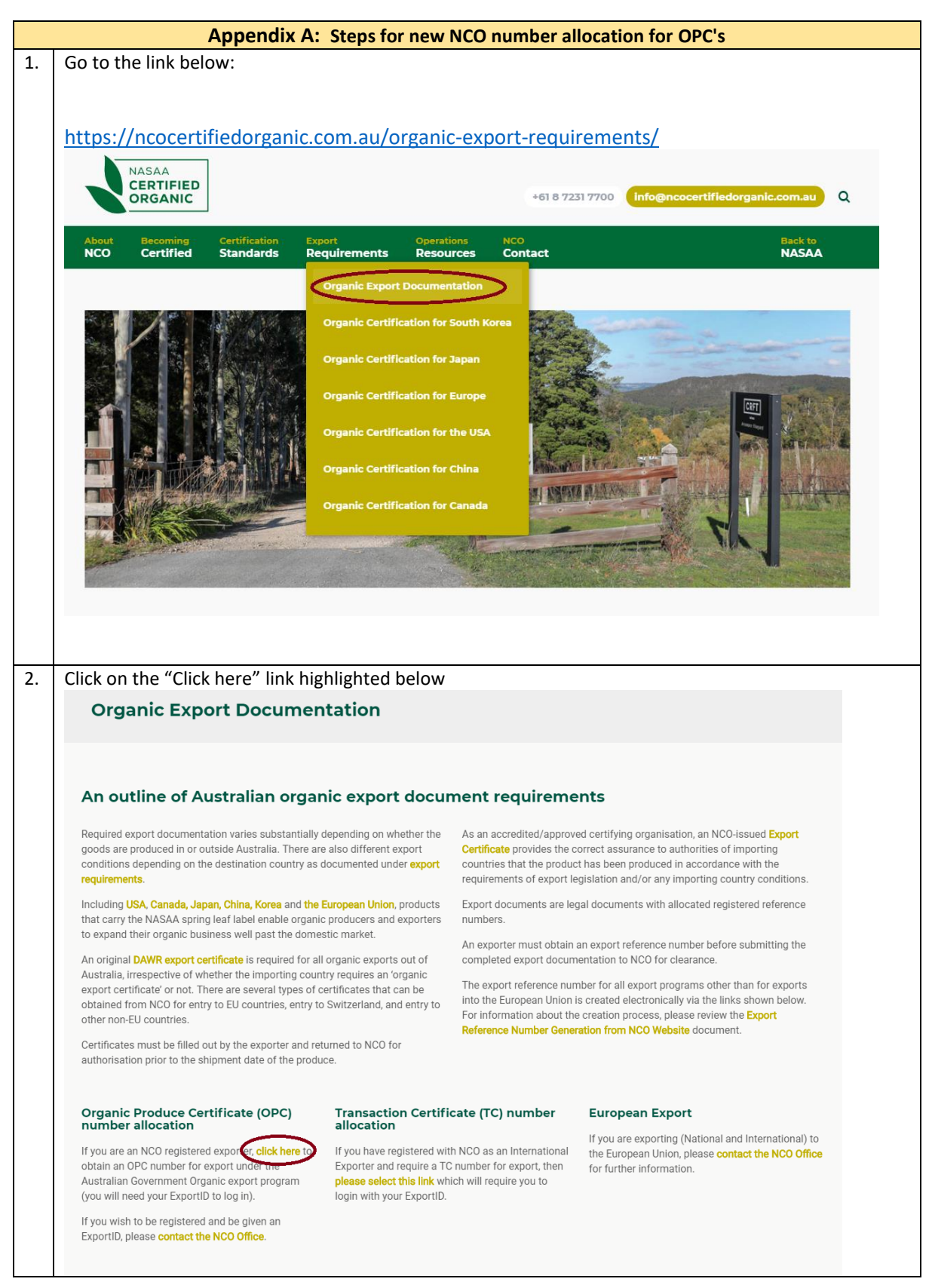

| NASAA   | EXPORTER INFORMATION SHEET                             | CODE IS 8.10.1<br>Export Reference<br>Number Generation |
|---------|--------------------------------------------------------|---------------------------------------------------------|
| ORGANIC | EXPORT REFERENCE NUMBER<br>GENERATION FROM NCO WEBSITE | Version 3<br>Effective: 08/07/19                        |

- T

| in gree | have forgotten your password, you can reset it using the "Click here to reset" highlighted belo<br>n.                                                                                                    |
|---------|----------------------------------------------------------------------------------------------------|
| Thi     | content is restricted to site members. If you are an existing user, please log in.                                                                                                    |
| E       | isting them had in                                                                                                    |
| Use     | rname or Email                                                                                                    |
| m       | ark.overton@nasaa.com.au                                                                                                    |
| Pa      | sword                                                                                                    |
| •       |                                                                                                    |
| _       |                                                                                                    |
|         | og In                                                                                                    |
|         | Polyot password Colock here to reset                                                                                                    |
| Press t | he Submit (highlighted in green) button                                                                                                    |
|         | OPC Numbers                                                                                                    |
|         | Please fill in the following information (if required) and press the submit button to get your Export Number<br>Please note that as soon as the button is pressed, the number is assigned to you. If you take the number by mistake, you will need to contact the NCO Office to |
|         | rectify the situation.<br>Customer Number                                                                                                    |
| (       |                                                                                                    |
|         | Notes/ Comments                                                                                                    |
|         | Submit                                                                                                    |
|         | Please do not reload the page.                                                                                                    |
|         |                                                                                                    |
|         |                                                                                                    |
|         | ew OPC number will appear at the bottom of the page and will also be emailed to you.                                                                                                    |
| Your n  |                                                                                                    |
| Your n  |                                                                                                    |
| Your n  | nit                                                                                                    |
| Your n  | nit<br>Your Export Reference Number is NCO-OPC3913                                                                                                    |
| Your n  | nit<br>Your Export Reference Number is NCO-OPC3913<br>Export Reference Number Allocated Successfully                                                                                                    |
| Your n  | Nit<br>Your Export Reference Number is NCO-OPC3913<br>Export Reference Number Allocated Successfully                                                                                                    |

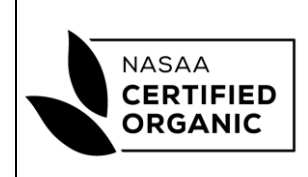

| EXPORT REFERENCE NUMBER            |
|------------------------------------|
| <b>GENERATION FROM NCO WEBSITE</b> |

Insert the OPC number into the "Organic Produce Certificate" as highlighted below. This must be done 6 in **RED** Exporter name and address Net NCO-OPC Department of Agriculture Consignee name and address Export Control Act 1982 ORGANIC PRODUCE CERTIFICATE Official certificate with respect to certified organic and biodynamic produce Australian port of loading Approving Certifying Organisation name and address NASAA Certified Organic Pty Ltd Unit 7/3 Mount Barker Road Stirling South Australia 5152 AUSTRALIA Date of departure Vessel/Aircraft details Port of discharge Country of final destination Type of packages including any specific weight or count Total number of packages Marks, container Nos. Description of produce including trade name Total quantity (Kg/L/MT) 1000 1700 7 Submit the completed and signed OPC to NCO Export Coordinators: exports@ncocertifedorganic.com.au

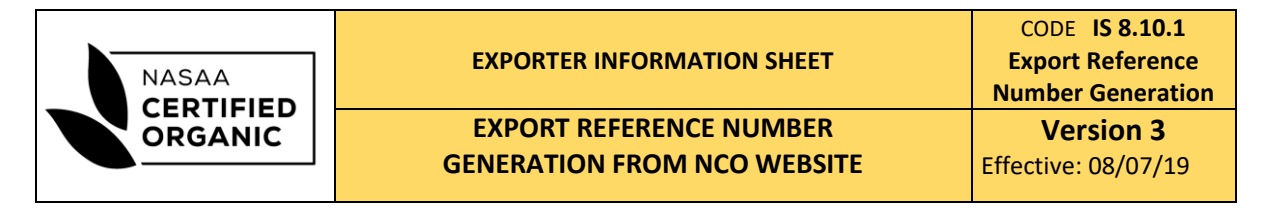

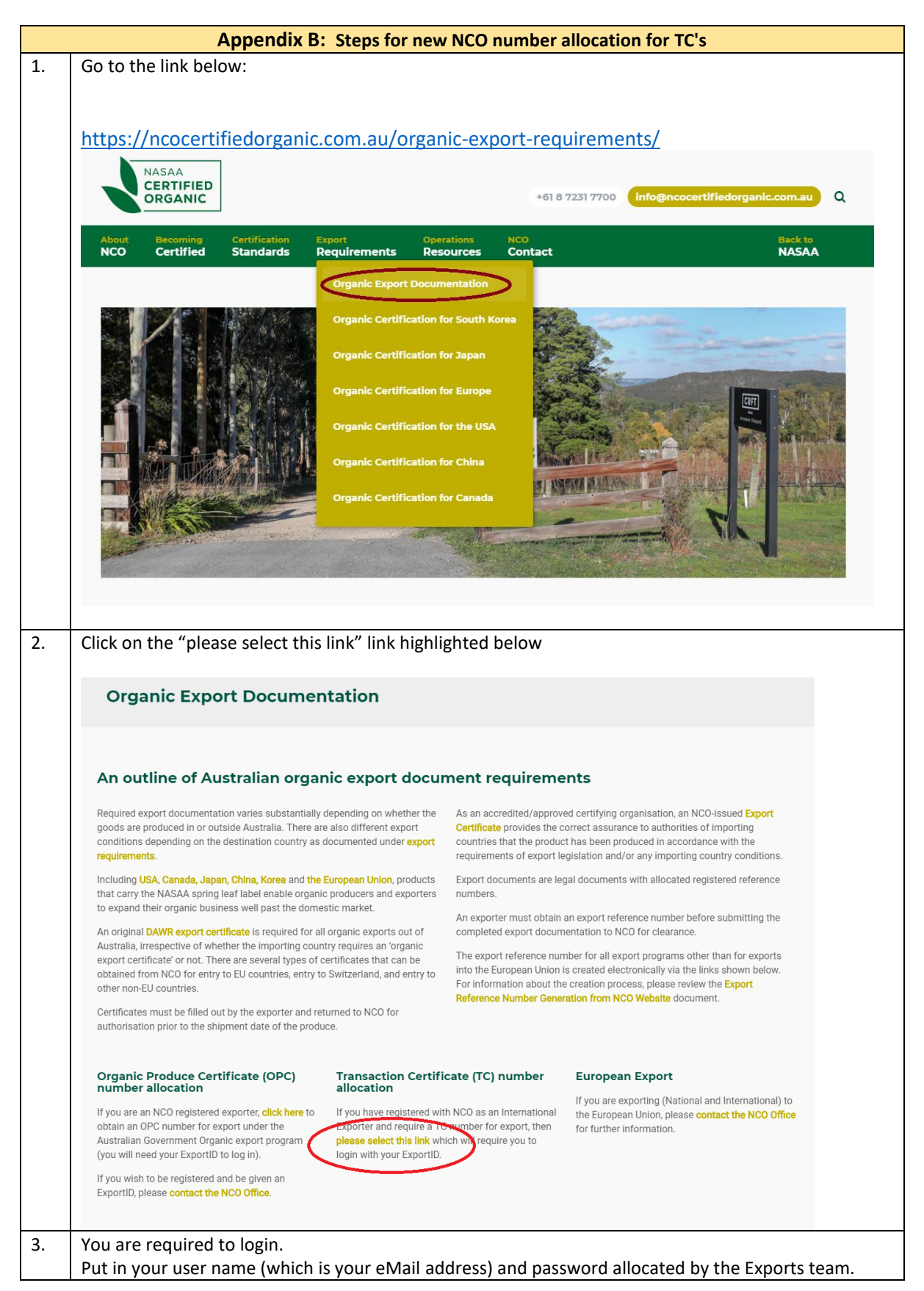

|         |                             | CODE <b>IS 8.10.1</b> |
|---------|-----------------------------|-----------------------|
| NASAA   | SAA                         | Export Reference      |
|         |                             | Number Generation     |
| ORGANIC | EXPORT REFERENCE NUMBER     | Version 3             |
|         | GENERATION FROM NCO WEBSITE | Effective: 08/07/19   |
|         |                             |                       |

|   | If you have forgotten your password, you can reset it using the "Click here to reset" highlighted below in green.                                                                                                    |
|---|----------------------------------------------------------------------------------------------------|
|   | This content is restricted to site members. If you are an existing user, please log in.                                                                                                    |
|   | Existing Users Log In<br>Username or Email<br>mark.overton@nasaa.com.au<br>Password                                                                                                    |
|   | Log In Remember Me<br>Forgot password? Click here to reset                                                                                                    |
| 4 | If required you may insert your customer number and any comments/ notes in the fields below.<br>Press the Submit (highlighted in green) button                                                                                                    |
|   | TC Numbers                                                                                                    |
|   | Please fill in the following information (if required) and press the submit button to get your Export Number Please note that as soon as the button is pressed, the number is assigned to you. If you take the number by mistake, you will need to contact the NCO Office to rectify the situation. Customer Number Notes/ Comments |
|   | Submit<br>Please do not reload the page.                                                                                                    |
|   |                                                                                                    |
| 5 | Your new TC number will appear at the bottom of the page and will also be emailed to you.                                                                                                    |
|   | Your Export Reference Number is NCO-2494<br>Export Reference Number Allocated Successfully                                                                                                    |
| 6 | Incert the TC number into how 2 as highlighted below                                                                                                    |
| б | insert the TC number into box 2 as nignlighted below.                                                                                                    |

|         | EXPORTER INFORMATION SHEET                                                                                                   | CODE IS 8.10.1<br>Export Reference<br>Number Generation |
|---------|----------------------------------------------------------------------------------------------------|---------------------------------------------------------|
| ORGANIC | EXPORT REFERENCE NUMBER                                                                                                    | Version 3                                               |
|         | GENERATION FROM NCO WEBSITE                                                                                                  | Effective: 08/07/19                                     |
|         | CERTIFICATE FOR IMPORT INTO NON EUROPEAN COMMUNITY COUNTRIES OF<br>PRODUCTS OBTAINED ACCORDING TO ORGANIC PRODUCTION METHODS | ·                                                       |

3 Exporter of the product (Name & Address)

5 Producer or preparer of the product (name and address)

7. First consignee of the product (name and addre

Submit the completed and signed OPC/TC to NCO Export Coordinators:

NASAA REG #

NASAA REG #

exports@ncocertifedorganic.com.au

7

Control Body (Name & Address)" NASAA CERTIFIED ORIGANIC PTY LTD UNIT 7/3 MOUNT BARKER ROAD STIRLING SOUTH AUSTRALIA 5152 AUSTRALIA (FOM AND ISOBS ACCREDITED)

NCOXXXX Cathled ID Nacion

6. Country of Departon

6a. Port of Decharge

Country of Destination

| Page J UI J | Page | 9 Q | of <b>9</b> |
|-------------|------|-----|-------------|
|-------------|------|-----|-------------|